نحوه فعال کردن میکروفن در نسخه موبایل

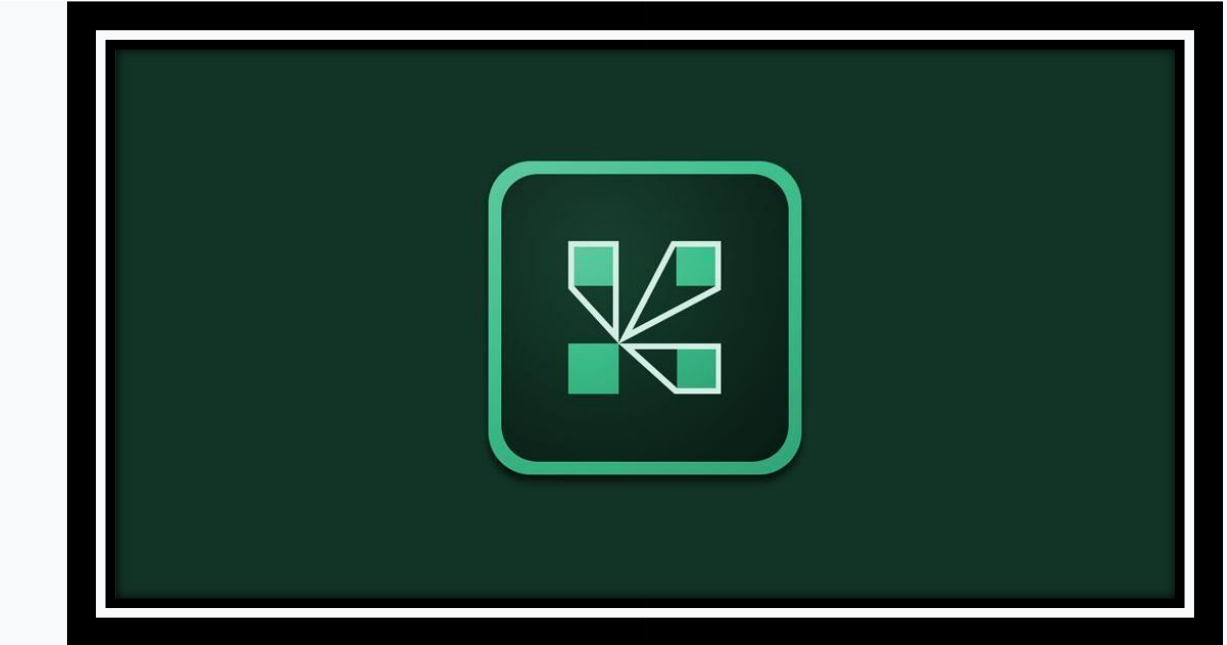

بر ای فعال کر دن میکروفن ادوبی کاکنت در نسخه های موبایل به ترتیب طبق عکس های زیر اقدام نمایید.

 ۱- پس از باز کردن برنامه در موبایل خود در قسمت )بالا سمت راست ( آیکون میکفروفن مطابق تصویر زیر مشاهده میفرمایید که به رنگ خاکستری میباشد.

| 11:24 . 9 19 6           | ⊙ ≑▼∡⊧∎ 74%                                                            |
|--------------------------|------------------------------------------------------------------------|
| © 3 Anne                 | -Video<br>Q                                                            |
| Nothing is being shared. | * Attendees (3)<br>* ahad khalili<br>* baahar<br>* Khalili test mobile |
|                          | • Chat                                                                 |
|                          |                                                                        |

| ∡i îi 74% | ₫ <b>‡</b>                         |         | ତ ମ ହୋ<br> | 11:24 |
|-----------|------------------------------------|---------|------------|-------|
| <b>Q</b>  | Connect my microphone              | (* ) Co |            | -     |
| Q         | me                                 | Volume  |            | ۲     |
| تو ا      | + Attendoes (3)<br>+ shad khalli   |         |            | ³ 💼   |
|           | + bashat<br>+ Khalili test mobile. |         |            |       |
|           |                                    |         |            |       |
| ?         | * Ghat                             |         |            |       |
| =         |                                    |         |            |       |

۲- در قسمت بعدی نیز بر روی connect my microphone کلیک کنید مطابق تصویر زیر

۳- سپس آیکون میکروفن شما به رنگ آبی تبدیل میشود که نشان دهنده فعال بودن آن است مطابق تصویر زیر.

| 11:23 🐨 🕅 🖾     |                                                                                                    | ₫ ‡♥∡ 💼 75% |  |
|-----------------|----------------------------------------------------------------------------------------------------|-------------|--|
| Share     Share | - Video                                                                                                | 2           |  |
| 3 👬             | <ul> <li>Attendees (3</li> <li>ahad khalili</li> <li>&gt;baahar</li> <li>&gt;Khalili test m</li> </ul> | obile       |  |
|                 | * Chat                                                                                                 | ?           |  |
|                 |                                                                                                    | =           |  |

نکته : فقط در زمانی که معلم میکروفن شما را فعال کرده باشد شما میکروفن دارید در غیر این صورت ایکون میکروفن در اپلیکیشن دیده نمیشود